(株) ビジ ネスアフ リケーション サホ 一下部 TEL:03-6812-1786 https://www.b-appli.co.jp

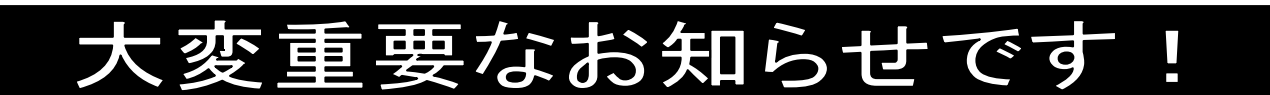

※The Staff-V 給与ご担当者様にお渡し下さい

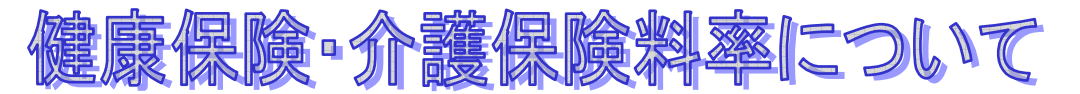

### 拝啓

貴社ますますご清祥のこととお喜び申し上げます。平素は格別のご高配を賜り、厚くお礼申し上げます。

令和4年度の協会けんぽ(全国健康保険協会)の健康保険料率・介護保険料率は、令和4年3月分保険料(令和 4年4月納付分)から変更になります。

つきましては、後述の<健康保険料率の変更方法><介護保険料率の変更方法>をご参照の上、変更・更新処理 を行っていただきます様お願い申し上げます。

尚、詳しい改正内容については管轄の全国健康保険協会にお問い合せ下さい。

敬具

## < 健康保険料率の変更方法 >

● 料率変更は、令和4年3月分保険料を**計算する前**に行って下さい。

● 参考資料

|      | 現行     | 変更後    |       |       | 現行   | 変更後    |        |       |       |
|------|--------|--------|-------|-------|------|--------|--------|-------|-------|
| 都道府県 | 一般保険   | 一般保険   | 特定保険  | 基本保険  | 都道府県 | 一般保険   | 一般保険   | 特定保険  | 基本保険  |
| 北海道  | 104.50 | 103.90 | 34.30 | 69.60 | 滋賀県  | 97.80  | 98.30  | 34.30 | 64.00 |
| 青森県  | 99.60  | 100.30 | 34.30 | 66.00 | 京都府  | 100.60 | 99.50  | 34.30 | 65.20 |
| 岩手県  | 97.40  | 99.10  | 34.30 | 64.80 | 大阪府  | 102.90 | 102.20 | 34.30 | 67.90 |
| 宮城県  | 100.10 | 101.80 | 34.30 | 67.50 | 兵庫県  | 102.40 | 101.30 | 34.30 | 67.00 |
| 秋田県  | 101.60 | 102.70 | 34.30 | 68.40 | 奈良県  | 100.00 | 99.60  | 34.30 | 65.30 |
| 山形県  | 100.30 | 99.90  | 34.30 | 65.60 | 和歌山県 | 101.10 | 101.80 | 34.30 | 67.50 |
| 福島県  | 96.40  | 96.50  | 34.30 | 62.20 | 鳥取県  | 99.70  | 99.40  | 34.30 | 65.10 |
| 茨城県  | 97.40  | 97.70  | 34.30 | 63.40 | 島根県  | 100.30 | 103.50 | 34.30 | 69.20 |
| 栃木県  | 98.70  | 99.00  | 34.30 | 64.70 | 岡山県  | 101.80 | 102.50 | 34.30 | 68.20 |
| 群馬県  | 96.60  | 97.30  | 34.30 | 63.00 | 広島県  | 100.40 | 100.90 | 34.30 | 66.60 |
| 埼玉県  | 98.00  | 97.10  | 34.30 | 62.80 | 山口県  | 102.20 | 101.50 | 34.30 | 67.20 |
| 千葉県  | 97.90  | 97.60  | 34.30 | 63.30 | 徳島県  | 102.90 | 104.30 | 34.30 | 70.00 |
| 東京都  | 98.40  | 98.10  | 34.30 | 63.80 | 香川県  | 102.80 | 103.40 | 34.30 | 69.10 |
| 神奈川県 | 99.90  | 98.50  | 34.30 | 64.20 | 愛媛県  | 102.20 | 102.60 | 34.30 | 68.30 |
| 新潟県  | 95.00  | 95.10  | 34.30 | 60.80 | 高知県  | 101.70 | 103.00 | 34.30 | 68.70 |
| 富山県  | 95.90  | 96.10  | 34.30 | 61.80 | 福岡県  | 102.20 | 102.10 | 34.30 | 67.80 |
| 石川県  | 101.10 | 98.90  | 34.30 | 64.60 | 佐賀県  | 106.80 | 110.00 | 34.30 | 75.70 |
| 福井県  | 99.80  | 99.60  | 34.30 | 65.30 | 長崎県  | 102.60 | 104.70 | 34.30 | 70.40 |
| 山梨県  | 97.90  | 96.60  | 34.30 | 62.30 | 熊本県  | 102.90 | 104.50 | 34.30 | 70.20 |
| 長野県  | 97.10  | 96.70  | 34.30 | 62.40 | 大分県  | 103.00 | 105.20 | 34.30 | 70.90 |
| 岐阜県  | 98.30  | 98.20  | 34.30 | 63.90 | 宮崎県  | 98.30  | 101.40 | 34.30 | 67.10 |
| 静岡県  | 97.20  | 97.50  | 34.30 | 63.20 | 鹿児島県 | 103.60 | 106.50 | 34.30 | 72.20 |
| 愛知県  | 99.10  | 99.30  | 34.30 | 65.00 | 沖縄県  | 99.50  | 100.90 | 34.30 | 66.60 |
| 三重県  | 98.10  | 99.10  | 34.30 | 64.80 |      |        |        |       |       |

# 【作業手順】

- 下記作業を行う PC 以外の、全ての The Staff-V を 終了します。
- 2. 『設定』-【事業所マスタ】-《銀行・保険》タブを開 きます。設定している都道府県の確認をします。
- 3. 『サブマスタ』- [税率表]- 【保険料額表(協会)】を 開きます。
- 2. で確認した都道府県が表示されていることを確認し、修正ボタンをクリックします。
- 掛率変更 バタンをクリックします。健康保険にチェ ックを入れて、本人負担率 50%、掛率に 98.10(被保 険者・事業所合計の料率になります。)、特定保険料 率 34.30 基本保険料率 63.80 と入力します。(この 料率は、東京都の率になります。都道府県によって 異なりますのでご注意下さい。) 丸め方法(※1をご参照下さい。)を選択の上、実行 します。自動計算された金額をご確認下さい。

※この時点では、【スタッフマスタ】 に反映はされて いません。

- 賞与項目の健康保険料率(被保険者/事業所)・特定 保険料率(被保険者)・基本保険料率(被保険者)に料 率を入力します。料率は、それぞれの料率の折半に なります。
- 7.【保険料額表(協会)】の画面で登録ボタンをクリックし、「修正をスタッフマスタ、算定・月変データに反映させますか?」というメッセージウィンドウではいをクリックすると【スタッフマスタ】-《給与情報》-《社会保険》タブの金額、【算定・月変データ】の金額が修正されます。

※修正対象となるのは、健康保険の加入区分にチェ ックがあるスタッフのみとなります。

次に表示される「社会保険履歴を作成しますか?」

というメッセージウィンドウではいをクリックすると【スタッフマスタ】-《履歴参照》-《社会保険履歴》 タブに変更履歴が作成されます。

※『設定』-【初期設定】-《スタッフ》-《共通》タブの「社会保険履歴・労働保険履歴を作成する」にチェ ックが入っている場合は、メッセージウィンドウは表示されず、必ず変更履歴が作成されます。

8. これ以降に給与・賞与計算をすると、新料率で金額が徴収されます。

### < 介護保険料率の変更方法 >

● 料率変更は、令和4年3月分保険料を**計算する前**に行って下さい。

● 参考資料

|          | 本人負担分        | 事業所負担分       | 保険料率          |
|----------|--------------|--------------|---------------|
| 現行       | 9.00/1,000   | 9.00/1,000   | 18.00/1,000   |
| 令和4年3月以降 | 8. 20/1, 000 | 8. 20/1, 000 | 16. 40/1, 000 |

2. 『設定』-【事業所マスタ】-《銀行・保険》タブ

| 保険料額表(協会)<br>都道府県 | 東京 ~ |
|-------------------|------|
| 労働保険番号            |      |
| 雇用保険番号            |      |

#### 3. 『サブマスタ』- [税率表]- 【保険料額表(協会)】

|                                                                                                    | 登録<br>後示<br>印刷<br>勝事変更<br>5.<br>5.<br>(株)<br>(株)<br>(株)<br>(株)<br>(株)<br>(株)<br>(株)<br>(株                           |
|----------------------------------------------------------------------------------------------------|----------------------------------------------------------------------------------------------------|
| 普号 13 都道府県 東京<br>留与<br>健康保険料率(被保険者) 49.05 %。<br>特定保険料率(被保険者) 17.15 %。<br>基本保険料率(被保険者) 31.00 %。                                                                                                    |                                                                                                    |
| 年         報酬月額         月額以上         月額           1         0         ¥58,000         ¥0           2         0         ¥68,000         ¥63,000                                                                                                    | 本人負担基本掛率 0.00 / 1000 〇子育機出金                                                                                         |
| 3         0         ¥78,000         ¥73,000           4         1         ¥88,000         ¥83,000           5         2         ¥88,000         ¥83,000           6         3         ¥104,000         ¥101,000           7         4         ¥110,000         ¥107,000 | 掛率     98.10     /1000     子育拠出金掛率     0.00     /1000       特定掛率     34.30     /1000       基本掛率     63.80     /1000 |
| 8         5         ¥118,000         ¥114,000           9         6         ¥128,000         ¥122,000           10         7         ¥134,000         ¥130,000           11         8         ¥142,000         ¥138,000                                                 | 丸め方法 五捨六入 🗸                                                                                                    |

#### ※画面料率は「東京都」の料率になります。

6. 『サブマスタ』- [税率表]- 【保険料額表(協会)】

| 賞与           |         |             |         |
|--------------|---------|-------------|---------|
| 健康保険料率(被保険者) | 49.05 ‰ | 健康保険料率(事業所) | 49.05 ‰ |
| 特定保険料率(被保険者) | 17.15 ‰ |             |         |
| 基本保険料率(被保険者) | 31.90 ‰ |             |         |

#### ※画面料率は「東京都」の料率になります。

## 【作業手順】

- 下記作業を行う PC 以外の、全ての The Staff-V を 終了します。
- 2. 『サブマスタ』- [税率表]- 【保険料額表(協会)】を 開きます。
- <健康保険料率の変更方法>の【作業手順】の2. で確認した都道府県が表示されていることを確認し 修正ボタンをクリックします。
- 掛率変更ボタンをクリックします。介護保険に チェックを入れて、本人負担率 50%、掛率に 16.40 と入力し、丸め方法(※1 をご参照下さい。)を選択 の上、実行します。自動計算された金額をご確認下 さい。※この時点では、【スタッフマスタ】に反映は されていません。

2. 『サブマスタ』- [税率表]- 【保険料額表(協会)】

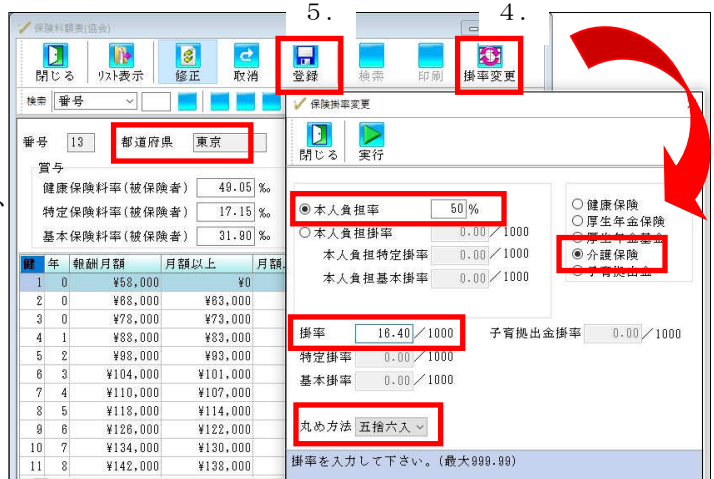

5.【保険料額表(協会)】の画面で登録ボタンをクリックし、「修正をスタッフマスタ、算定・月変データに反映 させますか?」というメッセージウィンドウではいをクリックすると【スタッフマスタ】-《給与情報》-《社 会保険》タブの金額、【算定・月変データ】の金額が修正されます。

※ 修正対象となるのは、健康保険と介護保険の加入区分にチェックがあるスタッフのみとなります。

次に表示される「社会保険履歴を作成しますか?」というメッセージウィンドウではいをクリックすると【ス タッフマスタ】-《履歴参照》-《社会保険履歴》タブに変更履歴が作成されます。

## ※『設定』-【初期設定】-《スタッフ》-《共通》タブの「社会保険履歴・労働保険履歴を作成する」にチェ ックが入っている場合は、メッセージウィンドウは表示されず、必ず変更履歴が作成されます。

- 6. 次に『設定』-【初期設定】を開きます。《賞与》-《共通》タブを開き、協会けんぽの介護保険の料率を 8.20 に変更します。
- 7. これ以降に給与・賞与計算をすると、新料率で金額が徴収されます。

| 社会保険料率(‰) | 協会けんぽ |       |  |
|-----------|-------|-------|--|
| 健康保険料率    | 就労者   | 事業所   |  |
| 特定保険料率    |       |       |  |
| 基本保険料率    |       |       |  |
| 調整保険料率    |       |       |  |
| 介護保険料率    | 8.20  | 8.20  |  |
| 厚生年金料率    | 91.50 | 91.50 |  |
| 年金基金料率    | 0.00  | 0.00  |  |
| 子育拠出金料率   |       | 3.60  |  |

6. 『設定』- 【初期設定】- 《賞与》- 《共通》 タブ

- ※1 保険料の被保険者負担金額の端数処理方法は、丸め方法で選択する事が可能です。丸め方法で「五捨六入」 を選択すると「通貨の単位及び貨幣の発行等に関する法律」に基づいて自動計算されます。その結果、等級 によっては被保険者の方が事業主負担より保険料が高くなります。事業主と被保険者間で特約がある場合に は、丸め方法で特約に合ったものを選択し、実行して下さい。
- ※2 【保険料額表(自社)】をご使用で、保険料率の改定がある場合には、『サブマスタ』-[税率表]-【保険料額表 (自社)】を開き、上記手順にて修正して下さい。また、『設定』-【初期設定】-《賞与》-《共通》タブの修 正も行って下さい。

以上